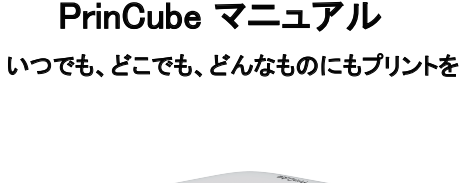

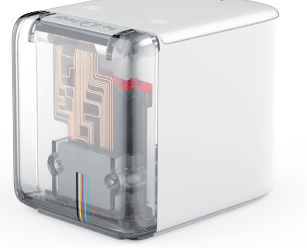

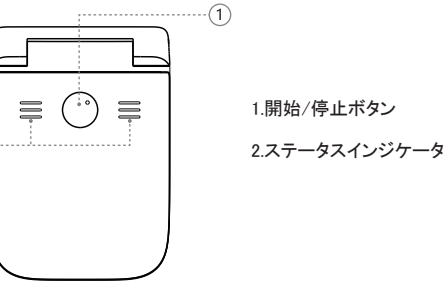

(2)-

本体上部

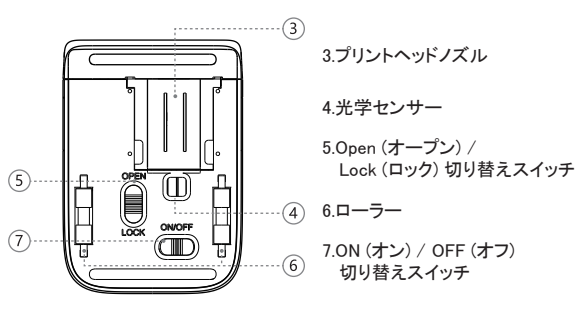

本体下部

## 内容物

PrinCube
ベースドック
・掃除用ブラシ
・PrinCube標準インクカートリッジ
・高度な印刷ホルダー
・2つの定規
・Type-C充電ケーブル
・PrinCubeマニュアル

# 基本操作

## カートリッジの取り付け

1.インクカートリッジの保護ケースと保護フィルムを取り外します。
2.プリンターベースを取り外し、切り替えスイッチを「OPEN」に切り替え、透明なカバーを開きます。

3.カートリッジをプリンターのインクタンクに入れ、完全に固定されていることを 確認します。カバーを閉じて、切り替えスイッチを「LOCK」に切り替えます。

## 注:

カバーを開いてロックするには、カバーを閉じた状態でスイッチを切り替えます。

インクカートリッジを長期間使用しない場合は、保護ケースに戻しておくことをおすすめします。

## アプリを使用する

 パブリンタの下部にあるON (オン)/ OFF (オフ) 切り替えスイッチを「ON」にして5 秒待つとビーブ音がなります。それで準備完了です。
WFF経由で接続する
2.デバイス (携帯電話など) でWiFFを検索します。「PrinCube-XXXX」を見つけて 接続します。(デフォルトのパスワード: 12345678)
3.カメラアブリを使用してペースの内側でORコードをスキャンするか、ブラウザ にアドレス 192.168.44.1 または [fd44::1] を入力してアプリを開きます。
USB経由で接続する
2.USBケーブルをデバイス (ノートパソコンなど) に接続します。
3.MaeOSおよびLinuxの場合、ドライバは不要です。Windowsの場合、最初にド ライバをインストールする必要があります win\_driver (ダウンロードリンクについ ては、Eファイルのマニュアルを参照してください)。
4.ブラウザにアドレス 192.168.88.1 または [fd88::1] を入力して、アプリを開きま す。

## 注:

このアドレスは、WiFiまたはUSBがPrinCubeネットワークに接続されている場合にのみアクセスできます。

 Androidシステムがアドレスに正常にアクセスできない場合は、「ネットワーク 自動切り替え」をオフにし、モバイルネットワーク使用時の通知がポップアップさ れた時に「いいえ」を選択するか無視してください。

インターネットへの接続が不要なQRコードスキャンツールを使用するか、手動でアドレスを入力してください。

•このアプリのテストは、Chrome、Safari、Firefoxで行っています。

## 印刷操作

1.プリンタの下部にあるON (オン)/ OFF (オフ) 切り替えスイッチを「ON」にして 5秒待つとビープ音がなります。それで準備完了です。

2.プリンターをテスト用の紙の上に置き、ボタンを1秒間押して、ノズルの自動 クリーニングを実行します。3色の線が確実に出力されるまで、数回かかる場 合があります。

3.印刷したい物の表面にプリンターを置きます。

4.ボタンをクリックすると、緑色のインジケータランプが点灯し、印刷の準備が 整います。

5.印刷したい方向にプリンタを動かします。印刷が完了すると、緑色のライトが 消えます。

## 注:

ノズルが汚れている場合は、ベースのブラシを押し出してノズルを清掃してください。

特に、ノズルが乾燥している場合は、テーブルに少量の水を注ぎ、カートリッジを取り外し、約1分間ノズルを水に浸してください。

#### アプリの操作

New (新規)」をクリックして、新しいファイルを作成します。
Add image (画像を追加)」または「Add text (テキストを追加)」をクリックしてコンテンツを追加します。

 3.移動、回転、ズームを行うには、画像またはテキストをクリックします(コン テンツを再編集するには、選択したテキストをもう一度クリックします)。
4.素材を追加したら、「Print Preview (印刷プレビュー)」をクリックして Crop ( クロップ) モードに移動します。 5.編集エリアに表示されているデフォルトの crop box (クロップボックス) をク リックし、目的のパターンエリアに合うようにクロップボックスを調整します。 6.「Print (印刷)」をクリックして、パターンをプリンターに送信します。

#### ボタン操作とステータス表示

・電源投入後5秒で準備完了状態になります。その後、ビープ音が1回鳴り、
中央と両側の白いライトが点灯します。

・準備完了状態で、ボタンをクリックすると印刷状態に入ります。両側の白い ライトが緑色に変わります。プリンタをスライドして印刷を行います (スライド が速すぎる場合、連続したプロンプト音が鳴ります)。印刷が完了すると、自 動的に準備完了状態に戻ります。

・準備完了状態で、ボタンを押し続けるとクリーニング状態に入り、両側の 白いライトが緑色に変わります。プリンターを静止させた状態でしばらく待つ と、自動的に準備完了状態に戻ります。

・印刷状態でボタンをクリックすると、準備完了状態に戻ります。複数行の
印刷途中の場合、ボタンを再度押すと次の行が印刷されます(ボタンを押したままにしておくと、最初の行に戻ります)。

 ・ボタンを押し続けた後、電源スイッチをオンにすると、プログラミングモード に入ります。

 ・電源スイッチをオンにした後、両側の白いライトが点滅するまで5秒以内に ボタンを押し続けると、WiFi名とパスワードがデフォルト設定(デフォルトのパ スワード: 12345678)に戻ります。

・バッテリーが少なくなると、真ん中の白いライトが点滅します。
・充電インジケータはUSBポート(Type-C)の隣にあります。充電中:黄色 |
充電完了:緑色

## 高度な操作

#### 複数行の印刷

Crop (クロップ) モードでは、複数行の印刷用に複数のクロップボックスを追加できます(印刷1行ごとにそれぞれ1ボックスです)。

パターンの編集とクロップが完了したら、ボタンを押して最初の行を印刷しま す。プリンターを次の行に移動し、もう一度ボタンを押すと2行目を印刷でき ます。同じ作業を繰り返し、残りの行を印刷します。

## 複数行の整列

最初の行のクロップが完了したら、「Duplicate downward (下方向に複製)」オ プションを使用して最初のボックスを複製できます。それにより、整列した状態で複数行の印刷を行えます。

## 超ワイドパターン印刷

超ワイドパターン印刷の場合、エラーが発生する可能性があります。また、 通常のパターン印刷よりも変換プロセスが長くなります。左側の最初のクロ ップボックスを編集し、「Duplicate right (右に複製)」オプションを使用して最 初のボックスを複製できます。

## ソフトウェアのオフライン操作

 アプリの設定ページに移動します (ホームページのサイドバーを確認してく ださい)。
2.https の SSL証明書をダウンロードしてインストールします。 アプリ設定ページの下部にある https リンクをクリックします。
ブラウザのオプション(「共有」機能)を使用し、ページをデスクトップ/ホーム

## 注:

ソフトウェア機能をオフラインで使用するには、まずオンラインで使用する必要があります。

## iOSにインストールされた証明書

1.アプリの設定ページの証明書リンクをクリックして、証明書をダウンロードします。 2.「設定」>「プロファイルのダウンロード」>「証明書のインストール」に移動し

ます。

3.「設定」>「全般」>「バージョン情報」>「証明書信頼設定」に移動します。「ル ート証明書を全面的に信頼する」で、証明書に対する信頼を有効にします。

#### Android にインストールされた証明書

 アプリの設定ページの証明書リンクをクリックして、証明書をダウンロード します。
2.「設定」>「ロック画面とセキュリティ」>「デバイスのメモリ/SDカードからイ ンストール」>「証明書を選択」に移動します。

## ドキュメントのリンク

●中国語版: ./usage\_hk ●開発用 API: ./dev